## http://www.adobetutorialz.com/articles/2934/1/Valentine's-Day-Cards

De vertaling is van Grasspriet en de rode aantekeningen zijn van Princess

## Valentijnskaart of achtergrond

Begin met een nieuw bestand te openen: 1024 x 768 px (afmeting voor mail, kleiner kan ook voor kaart), 72 dpi, transparant. Volgens mij kan je de volgende stap overslaan tot het trekken van een verloop op je lege vel. Maak een radiaal verloop volgens de printscreen in de les en trek dat verloop van boven naar beneden op je nieuwe afbeelding.

Rechthoekig Vormmaterieel gebruiken om de achtergrond van je eindresultaat te tekenen:

'S.'?

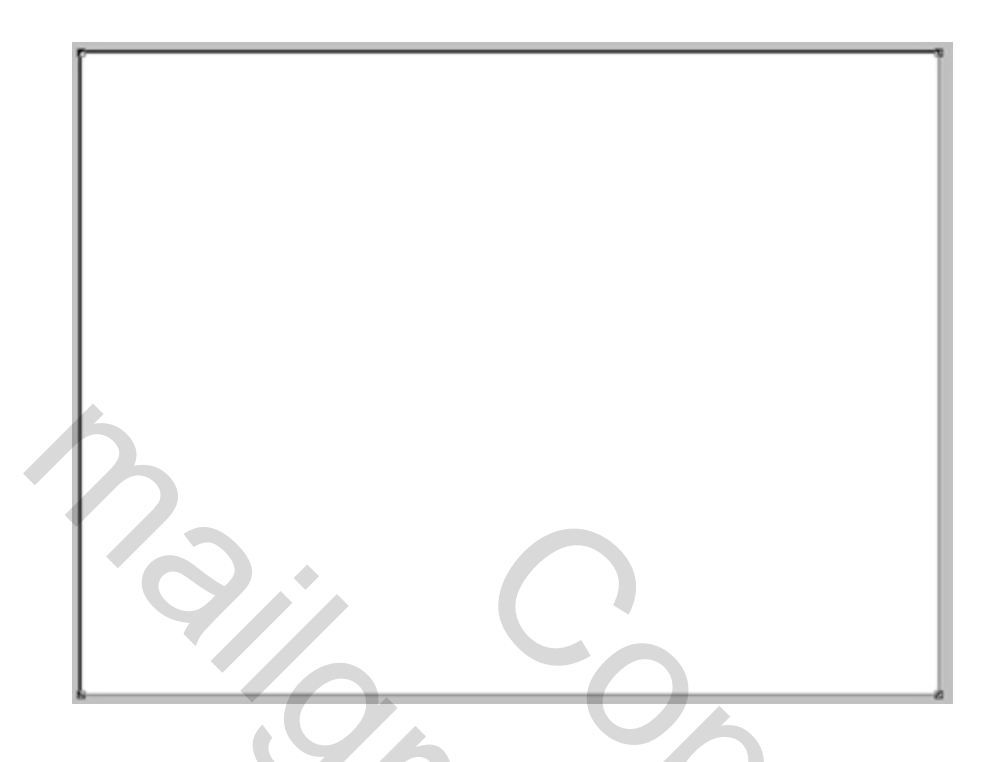

Volgende parameters instellen voor de nieuw bekomen vorm laag, kies opties voor overvloeien:

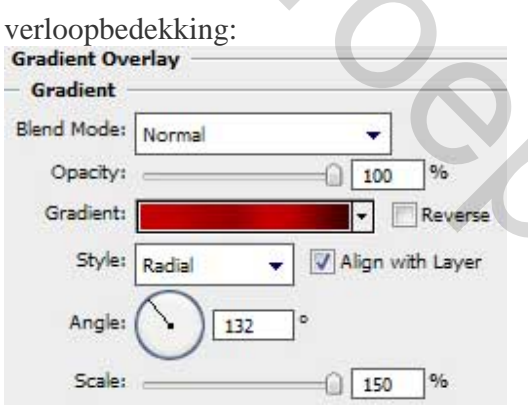

Verloop parameters:

| Presets                                                                                                    | OK<br>Cancel<br>Load<br>Save<br>New                                                                                                    |   |
|----------------------------------------------------------------------------------------------------|----------------------------------------------------------------------------------------------------|---|
| ame: Custom<br>Gradient Type: Solid<br>Smoothness: 100 96<br>CCC0000<br>Stops<br>9A0000 C40001                                                                                                    | Cancel<br>Load<br>Save<br>New                                                                                                    |   |
| ame: Custom<br>Gradient Type: Solid<br>Smoothness: 100 • %                                                                                                    | Cancel<br>Load<br>Save<br>New                                                                                                    |   |
| ame: Custom<br>Gradient Type: Solid<br>Smoothness: 100 • %                                                                                                    | Load<br>Save<br>New<br>3C00000                                                                                                    |   |
| ame: Custom<br>Gradient Type: Solid<br>Smoothness: 100 96<br>CCC0000<br>Stops<br>9A0000 C40001                                                                                                    | Save                                                                                                    |   |
| ame: Custom<br>Gradient Type: Solid<br>Smoothness: 100<br>6<br>6<br>6<br>7<br>7<br>7<br>7<br>7<br>7<br>7<br>7<br>7<br>7<br>7<br>7<br>7                                                                                                    | New<br>3C0000                                                                                                    |   |
| ame: Custom<br>Gradient Type: Solid<br>Smoothness: 100<br>9A0000 C40001<br>Stops                                                                                                    | New<br>3C0000                                                                                                    |   |
| Iame: Custom<br>Gradient Type: Solid<br>Smoothness: 100<br>%<br>CCC0000<br>Stops<br>9A0000<br>C40001                                                                                                    | New<br>3C0000                                                                                                    |   |
| Gradient Type: Solid<br>Smoothness: 100 + %                                                                                                    | 3C0000                                                                                                    |   |
| Gradient Type: Solid  Smoothness: 100  % CC0000 Stops 9A0000 C40001                                                                                                    |                                                                                                    |   |
| Smoothness: 100 + %                                                                                                    | 3C0000                                                                                                    |   |
| CC0000 9A0000 C40001                                                                                                    | 3C0000                                                                                                    |   |
| CC0000 9A0000 C40001                                                                                                    | 3C0000                                                                                                    |   |
| CC0000 9A0000 C40001                                                                                                    | 3C0000                                                                                                    |   |
| CC0000 9A0000 C40001                                                                                                    | 3C0000                                                                                                    |   |
| Stops                                                                                                    |                                                                                                    |   |
| Oppositure A 1965 Langational Inc.                                                                                                    | and the second second se |   |
| whanty: What we have a second we wanted a second second se | Delete                                                                                                    |   |
| Color: Location: %                                                                                                    | Delete                                                                                                    |   |
|                                                                                                    |                                                                                                    |   |
|                                                                                                    |                                                                                                    |   |
|                                                                                                    |                                                                                                    |   |
|                                                                                                    |                                                                                                    |   |
|                                                                                                    |                                                                                                    | L |
|                                                                                                    |                                                                                                    |   |
|                                                                                                    |                                                                                                    |   |
|                                                                                                    |                                                                                                    |   |
|                                                                                                    |                                                                                                    |   |
|                                                                                                    |                                                                                                    |   |
|                                                                                                    |                                                                                                    |   |
|                                                                                                    |                                                                                                    |   |
|                                                                                                    |                                                                                                    |   |
|                                                                                                    |                                                                                                    |   |
|                                                                                                    |                                                                                                    |   |
|                                                                                                    |                                                                                                    |   |
|                                                                                                    |                                                                                                    |   |
|                                                                                                    |                                                                                                    |   |
|                                                                                                    |                                                                                                    |   |
|                                                                                                    |                                                                                                    |   |
|                                                                                                    |                                                                                                    |   |

De aangepaste vormen geven u de mogelijkheid om verschillende witte stralen te tekenen door onderstaand element (doel2) te kiezen:

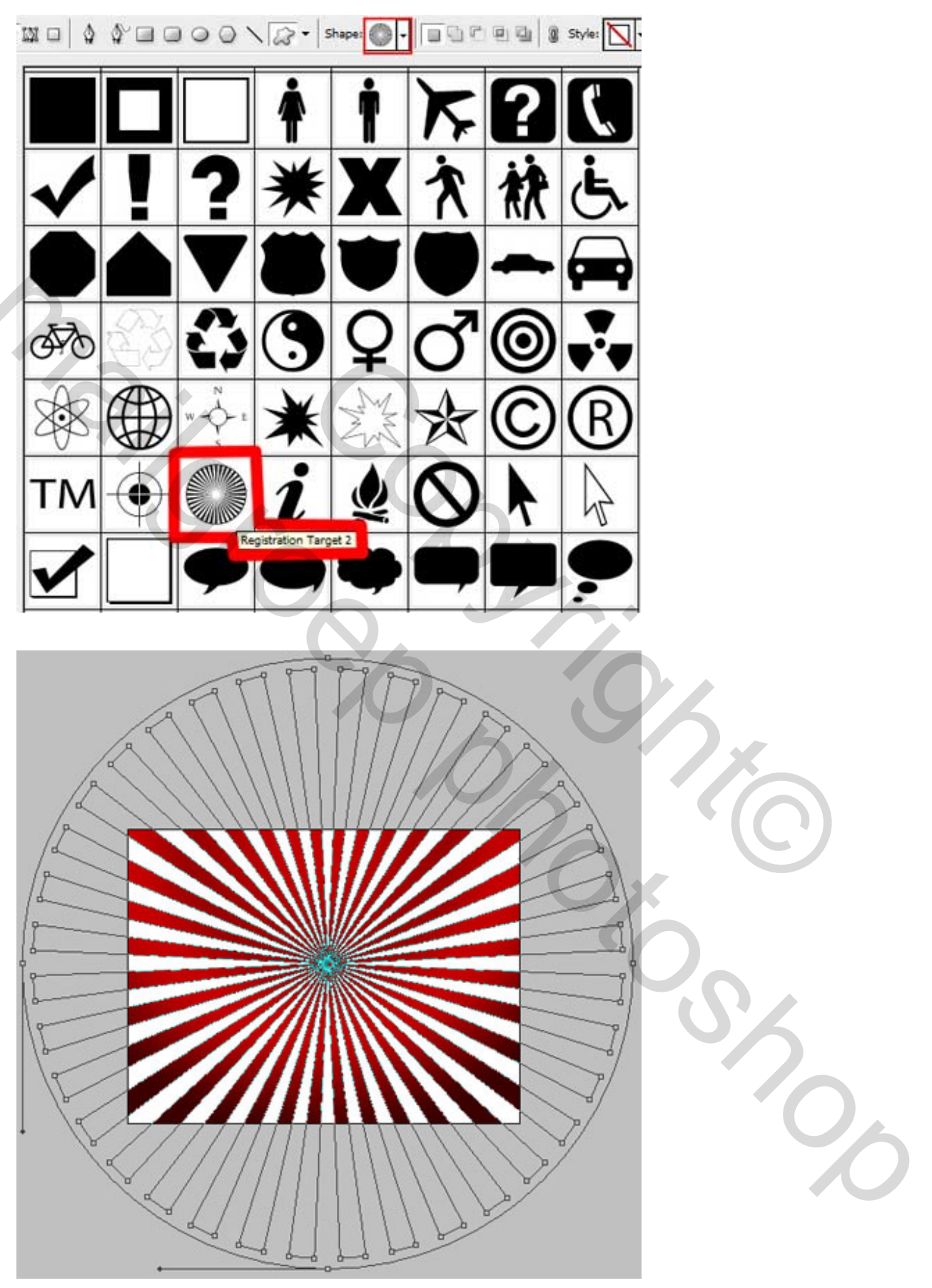

De vorm Doel2 op een nieuwe laag zetten en groter maken dan de afbeelding. Valentijnspapier – blz 4 Ik heb een vinkje gezet bij vanuit middelpunt trekken en heb een verticale hulplijn op 50 % gezet en ik ben iets boven het horizontale midden begonnen.

De laagvulling op 10% of iets hoger naar smaak.

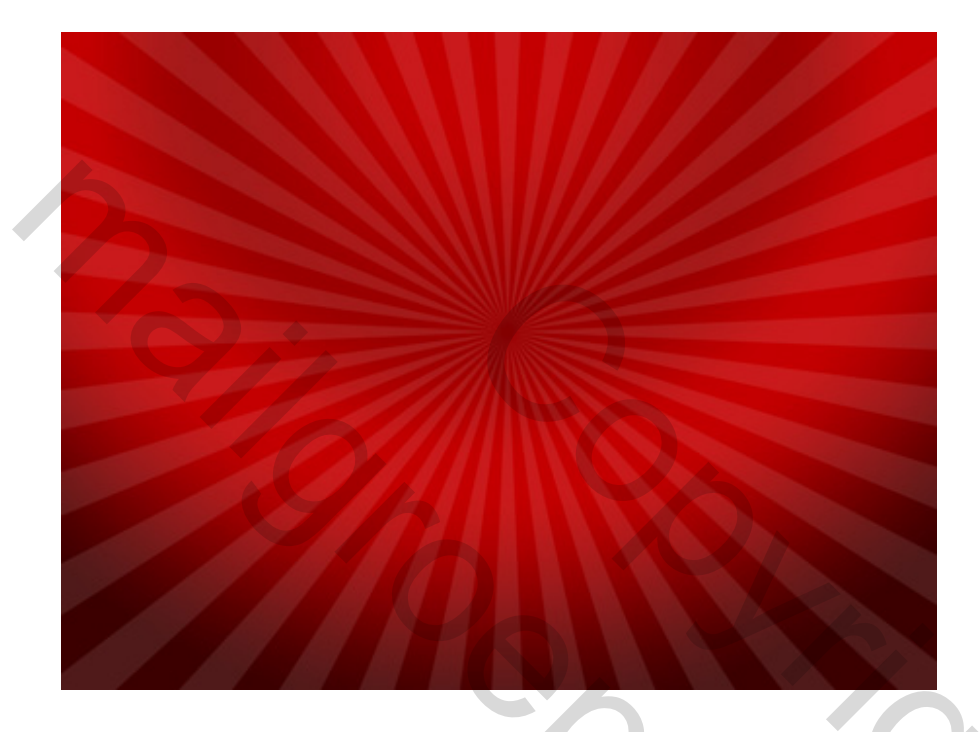

Probeer de nodige transformaties te maken op de bekomen laag zodat die past in de onderstaande laag. Op deze laag passen we de filter  $\rightarrow$  Vervorm  $\rightarrow$  Kronkel toe

20

5%

Shop

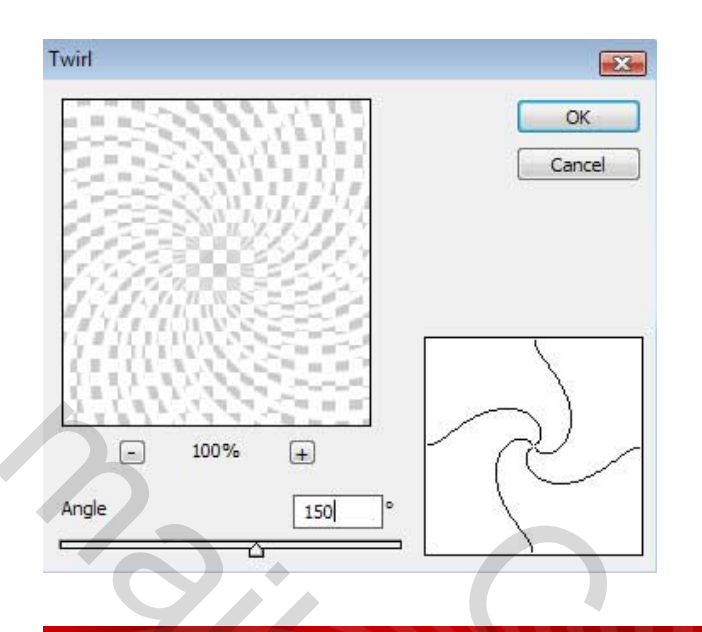

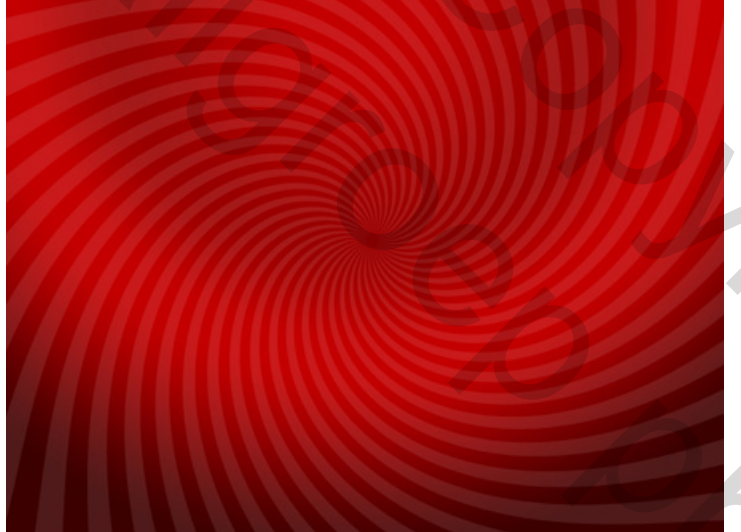

Transformeer en schaal de witte kronkel groter, zodat er geen rare knik is, tenzij je dat mooi vindt. Hierna kan je de bovenste 2 lagen samenvoegen. Ik heb daarmee gewacht, zodat ik de vulling van de witte kronkellaag nog kan aanpassen.

Terug aangepaste vormen aanklikken om een wit hart te tekenen:

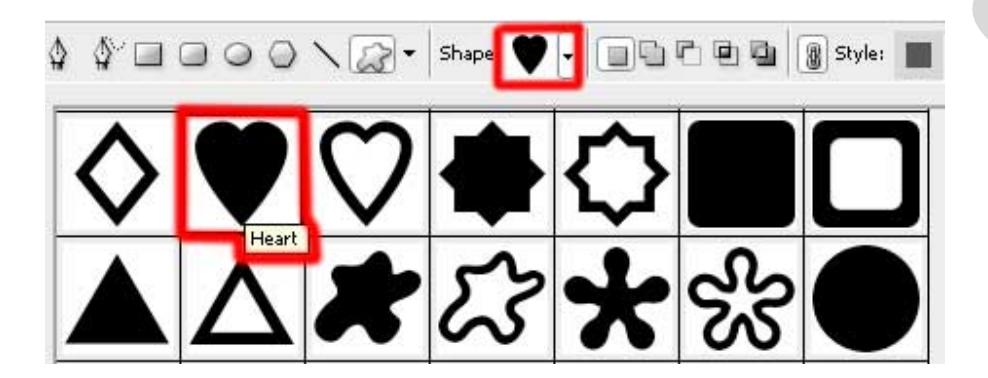

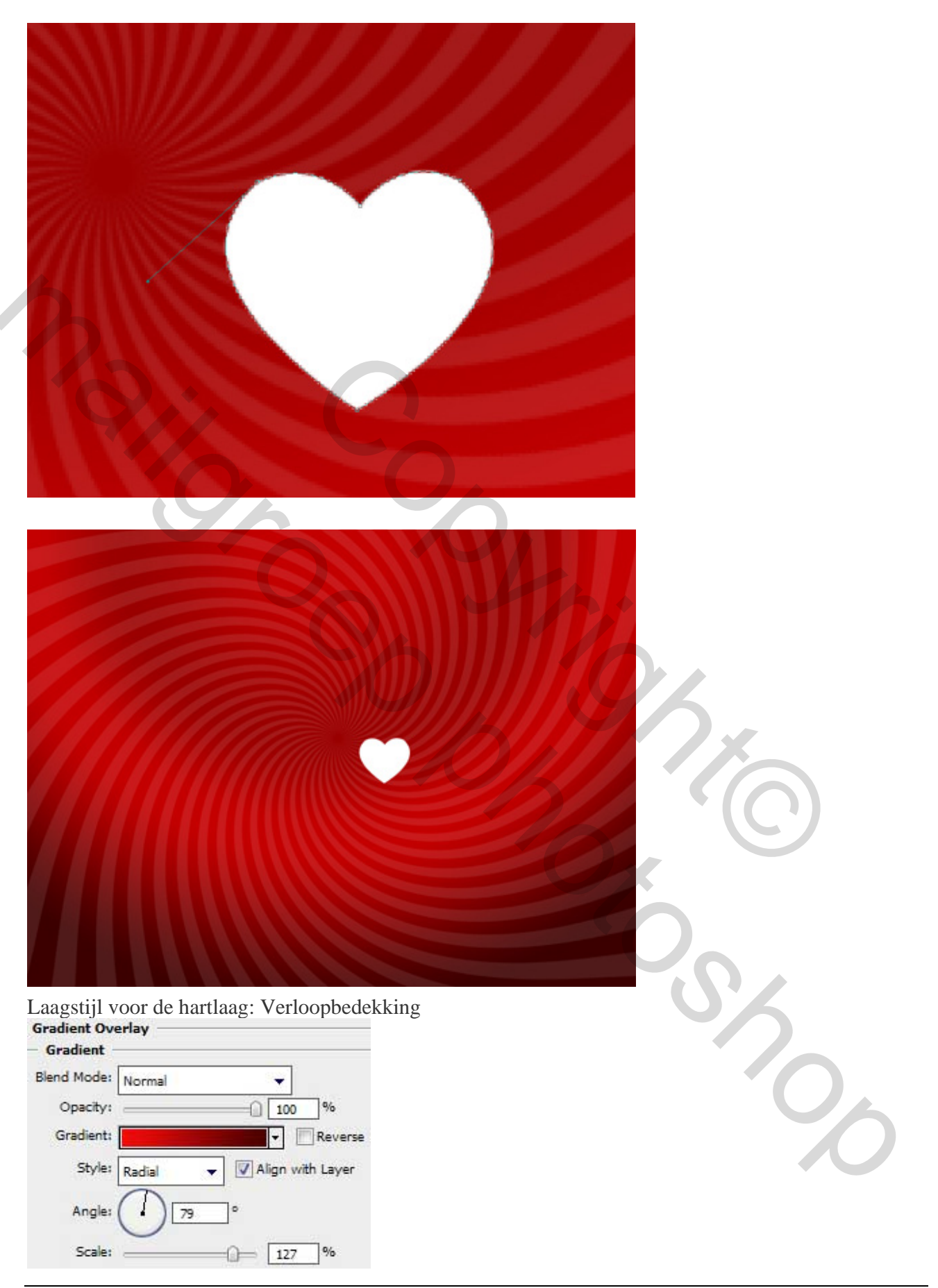

Valentijnspapier - blz 7

| Verloop parameters:<br>Gradient Editor                                                                                                    |                      |                                      |
|----------------------------------------------------------------------------------------------------|----------------------|--------------------------------------|
| Presets                                                                                                    |                      |                                      |
|                                                                                                    |                      |                                      |
|                                                                                                    | Cancel               |                                      |
|                                                                                                    | Load                 |                                      |
| and a state of the state of the | Save                 |                                      |
|                                                                                                    | *                    |                                      |
| Name: Custom                                                                                                    | New                  |                                      |
| Gradient Type: Solid                                                                                                    |                      |                                      |
| Smoothparer 100 + 84                                                                                                    |                      |                                      |
| Smoothness, 100 - %                                                                                                    |                      |                                      |
|                                                                                                    |                      |                                      |
| A ESDAOR                                                                                                    | 400101               |                                      |
| Stops                                                                                                    |                      |                                      |
| Opacity: % Kocation:                                                                                                    | % Delete             |                                      |
|                                                                                                    |                      |                                      |
| CODT: LE ECCAUCIL                                                                                                    | % Delete             |                                      |
|                                                                                                    |                      |                                      |
|                                                                                                    |                      |                                      |
|                                                                                                    |                      |                                      |
|                                                                                                    |                      |                                      |
|                                                                                                    |                      |                                      |
|                                                                                                    |                      |                                      |
|                                                                                                    |                      |                                      |
|                                                                                                    |                      |                                      |
|                                                                                                    |                      |                                      |
|                                                                                                    |                      |                                      |
|                                                                                                    |                      |                                      |
|                                                                                                    |                      |                                      |
|                                                                                                    |                      |                                      |
|                                                                                                    |                      |                                      |
|                                                                                                    |                      |                                      |
|                                                                                                    |                      |                                      |
|                                                                                                    |                      |                                      |
|                                                                                                    |                      |                                      |
|                                                                                                    |                      |                                      |
|                                                                                                    |                      |                                      |
|                                                                                                    |                      |                                      |
| Volgende stap is een flikkering te                                                                                                    | tekenen op het hart. |                                      |
|                                                                                                    | N                    | 1                                    |
| Dupliceer de hartlaag, ankerpunt                                                                                                    | omzetten gebruiken 🛄 | daarmee wijzig je de vorm van het ha |
| √alentijnspapier – blz 8                                                                                                    |                      | Grasspriet                           |

Ik heb het anders gedaan. Ik heb de hartlaag niet gedupliceerd, maar op een nieuwe laag met de witte kleur nog eens de vorm gezet en die met transformeren in model gebracht.

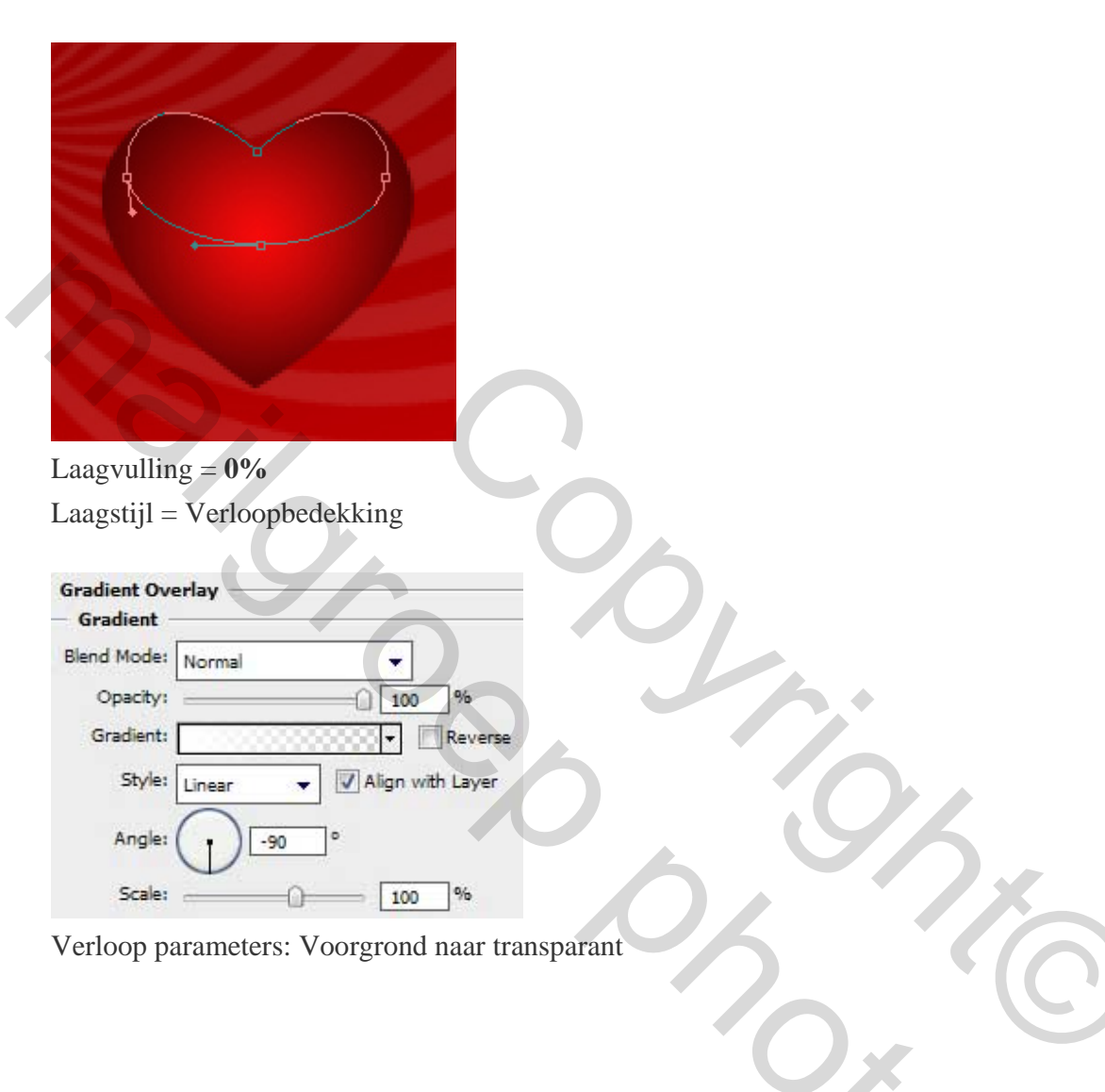

| Gradient Editor               |           |                              |               |              |                    |
|-------------------------------|-----------|------------------------------|---------------|--------------|--------------------|
| Presets                       |           | OK<br>Cancel<br>Load<br>Save |               |              |                    |
| Name: Foreground to Transpare | nt        | New                          |               |              |                    |
| Gradient Type: Solid 🔹        |           |                              |               |              |                    |
| Smoothness: 100 + %           |           |                              |               |              |                    |
|                               |           |                              |               |              |                    |
| Ôfffff                        |           |                              |               |              |                    |
| Stops                         |           |                              |               |              |                    |
| Opacity: % Lo                 | cation:   | Delete                       |               |              |                    |
| Color:                        | cation: 6 | Delete                       |               |              |                    |
|                               |           |                              |               |              |                    |
| WIIIII I                      | TA        |                              |               | •            |                    |
|                               |           |                              |               |              |                    |
|                               |           |                              |               |              |                    |
|                               |           |                              |               |              |                    |
|                               |           |                              |               |              |                    |
|                               |           |                              | 6             |              |                    |
|                               |           |                              |               | ~            | (C')               |
|                               |           |                              |               |              |                    |
|                               |           |                              |               |              |                    |
|                               |           |                              | C C           |              |                    |
|                               |           | Ikl                          | neh de dekkin | g van het wi | t verlaagd naar sm |

Breng alle lagen die iets met het hart te maken hebben in een nieuwe groep (**Ctrl** toets gebruiken om al die lagen te activeren, met linkermuisknop ingedrukt sleep je die lagen naar de knop onderaan om nieuwe groep te maken). Dupliceer de hartgroep, Vrij transformatie gereedschap gebruiken om de grootte, vorm ... van het hart te wijzigen en de parameters van de verloopbedekking kan je zo wijzigen: Verloopbedekking:

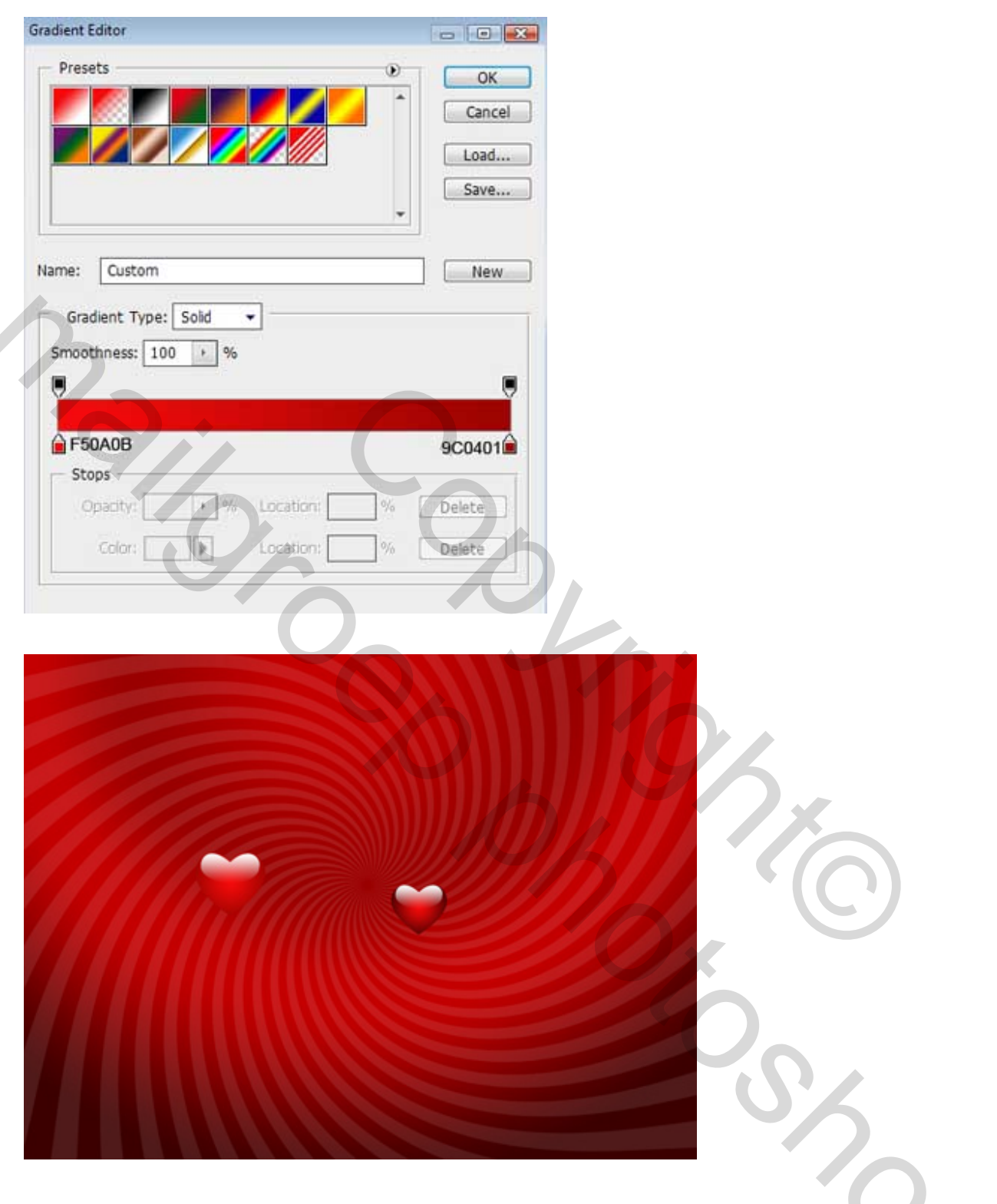

Je maakt nu verschillende kopieën van het gemaakte hart, transformeren, juist zetten, ...

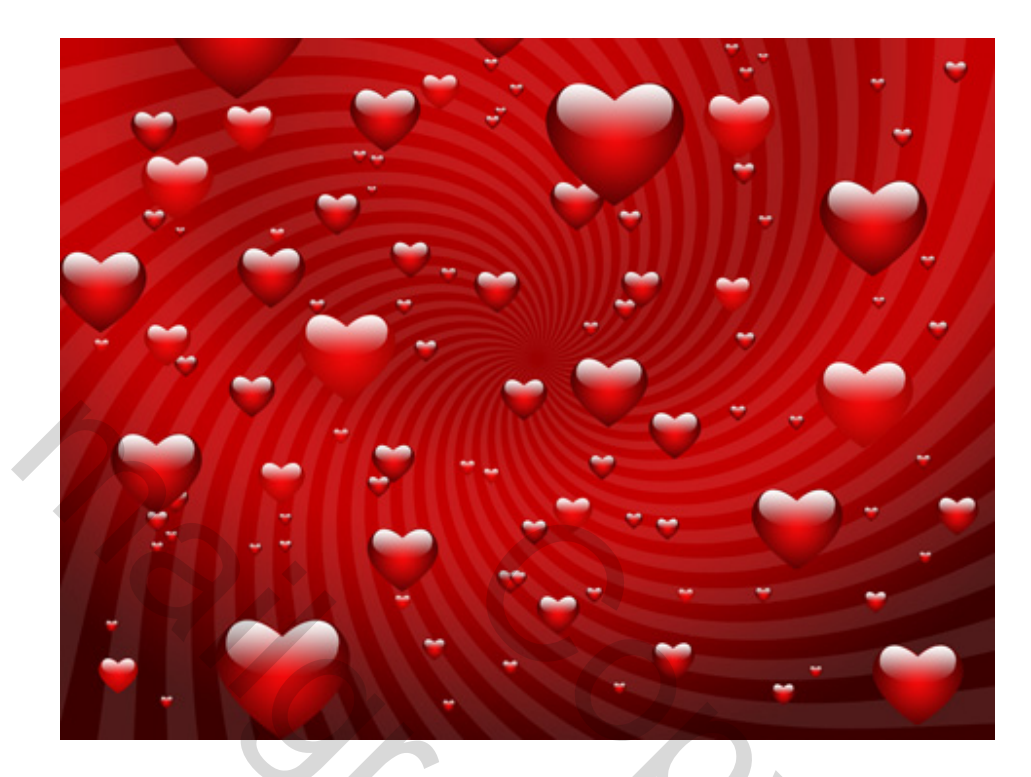

Onze achtergrond is af!